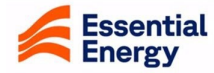

# How to Register as a Supplier with Essential Energy

|   | Why should I use this guide?                        | This guide provides you with instructions on how to register as a<br>Supplier to Essential Energy with access to the Supplier Portal.<br>Please complete all fields before clicking Register to submit your<br>registration. |
|---|-----------------------------------------------------|----------------------------------------------------------------------------------------------------|
| L | Who might use this guide?                           | <ul> <li>Suppliers who want to become a registered Supplier to<br/>Essential Energy</li> </ul>                                                                                                    |
|   |                                                     | After you submit your registration, Essential Energy will review your submission and communicate with you via email notification to the email you have provided.                                                             |
|   | Where can I go for<br>additional system<br>support? | If you require further support or are unable to complete any fields, please contact the Procurement team by email to <u>suppliers@essentialenergy.com.au</u> .                                                               |
|   |                                                     | Ensure you include your name, company name and phone number so we can contact you directly                                                                                                    |

## Definitions

There are 2 different types of Suppliers:

Prospective – Initial Registration status

• Allows participation as Bidder in Negotiations (RFQ)

#### **Spend Authorised**

- Allows participation as Bidder in Negotiations (RFQ)
- Award and acceptance of Agreements (Contracts)
- Acceptance of purchase orders created by Essential Energy
- Ability to create and submit invoices through the Supplier Portal
- Visibility of remittances confirming payment for goods/services

Additional information has been included throughout this guide to assist suppliers completing registrations.

Note: where a field is marked with \* it must be completed.

A **Troubleshooting** section is included on page 12.

If issues persist, please send an email to <u>suppliers@essentialenergy.com.au</u> for assistance.

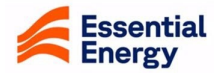

| Step | Action                                                                                                    |
|------|----------------------------------------------------------------------------------------------------|
| 1    | To register as a Supplier, please visit <u>essentialenergy.com.au/partners/tendersandsuppliers/suppliers</u><br>and click on Become a Supplier, OR scroll to the bottom of the page and click the box highlighted below<br>Careers About Us Our Network Connections News Contact Us Emergencies 13 20 80<br>At Home ~ At Work ~ Partners ~ Outages & Faults ~ Safety ~ Q                                                                                                    |
|      | Suppliers<br>Horre / Partners / Tenders and Suppliers / Suppliers                                                                                                    |
|      | We are improving the way we connect with our suppliers by introducing a new Tenders and Suppliers portal powered by Oracle Cloud. The Tenders and Suppliers portal will be used to manage quoting, tendering and new and existing supplier accounts. All suppliers previously registered with Tenderlink will need to reregister using the "Become a supplier' tile at the bottom of this page. If you are a new supplier, please use ne "Become a supplier' link" o submit your details for setup and verification. All Essential Energy suppliers are encouraged to review our: Statement of Business Ethics Terms and conditions Modern Slavery Statement Modern Slavery Statement                                                                                                    |
|      | Essential Energy maintains strict guidance to regulatory obligations; as a supplier you may be required to disclose information so that we can meet these requirements.<br>Read our Critical Infrastructure Licence Conditions.                                                                                                    |
|      | Keep readingImage: Second second secon |
|      | Register     Access now     Read more                                                                                                    |

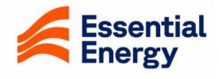

| Step | Action                                                                                                    |
|------|----------------------------------------------------------------------------------------------------|
| 2    | Clicking on the link opens the <b>Supplier Registration</b> page. Enter your email address and click on 'Send Access Code' to receive a one-time access code to commence the registration.                                                                                                    |
|      | Essential Energy                                                                                                    |
|      | Enter your email<br>Get a one-time access code to start.                                                                                                    |
|      | Supplier Registration                                                                                                    |
|      | We come to Essential Lengry's supplier registration (once you lattro the registration (once you lattro on the weight on how to complete the registration (once you lattro on the weight on how to complete the registration (once you lattro on the weight on the weight on the weight on the weight on how to complete the registration (once you lattro on the weight on the weight o |
| 3    | The below email will be received with the access code. The access code will expire in 15 minutes from when the email has been received. If you don't use your access code in time, you will need to re-enter your email address to generate a new code.                                                                                                    |
|      | Access Code for Your Supplier Registration                                                                                                    |
|      | suppliers@essentialenergy.com.au<br>To © Devi Panda<br>() This message was sent with High importance.                                                                                                    |
|      | essential                                                                                                    |
|      | Use this access code to complete your registration on the Essential Energy Supplier Portal.                                                                                                    |
|      | c5KfOf                                                                                                    |
|      | OThe code expires in 15 minutes.                                                                                                    |
|      |                                                                                                    |
| 4    | Once you launch the registration flow, you can save your progress along the way. If you need more time, just cancel and return to this page later to continue from where you left off.                                                                                                    |

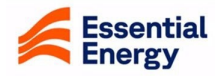

| Action                                                                                                    |  |  |  |  |  |  |  |
|----------------------------------------------------------------------------------------------------|--|--|--|--|--|--|--|
| The registration process has 7 steps that all need to be completed.                                                                                                    |  |  |  |  |  |  |  |
| Essential Energy                                                                                                    |  |  |  |  |  |  |  |
| Suppler Registration                                                                                                    |  |  |  |  |  |  |  |
|                                                                                                    |  |  |  |  |  |  |  |
| Volumy Collary T                                                                                                    |  |  |  |  |  |  |  |
| Operation Taxes                                                                                                    |  |  |  |  |  |  |  |
| Regulard Contacts                                                                                                    |  |  |  |  |  |  |  |
| Addresses Attach tay, insurance, and other relevant documents Business: Dassifications                                                                                                    |  |  |  |  |  |  |  |
| Drag and Drop<br>Select or any life have.                                                                                                    |  |  |  |  |  |  |  |
| URL Add URL Add URL                                                                                                    |  |  |  |  |  |  |  |
| Cared Save Contract                                                                                                    |  |  |  |  |  |  |  |
| Navigation buttons                                                                                                    |  |  |  |  |  |  |  |
| <b>Continue</b> : You can use this button to move to the next Step.                                                                                                    |  |  |  |  |  |  |  |
| Save: Used to save a partial registration for completion later. An email will be received with a link to                                                                                                    |  |  |  |  |  |  |  |
| allow access to the unsubmitted registration. Note: while you won't have to start again, the company                                                                                                    |  |  |  |  |  |  |  |
| ABN number will need to be re-entered.                                                                                                    |  |  |  |  |  |  |  |
| 2. Insert a value for an ACN D-U-N-S Number (9 numbers) or ABN / Tax Registration                                                                                                    |  |  |  |  |  |  |  |
| Number (11 numbers)                                                                                                    |  |  |  |  |  |  |  |
| <ul> <li>Number (11 numbers)</li> <li>3. Use the Attachment field to upload a copy of your Certificate of Business Registration (Optional)</li> </ul>                                                                                                    |  |  |  |  |  |  |  |
| <ul> <li>Number (11 numbers)</li> <li>3. Use the Attachment field to upload a copy of your Certificate of Business Registration (Optional)</li> <li>Notes: Essential Energy's preference is ABN. If you select this option, you will need to first select the Tax Country. There should also be no spaces in the ABN when entered.</li> </ul>                                                                                                    |  |  |  |  |  |  |  |
| <ul> <li>Number (11 numbers)</li> <li>Use the Attachment field to upload a copy of your Certificate of Business Registration (Optional)</li> <li>Notes: Essential Energy's preference is ABN. If you select this option, you will need to first select the Tax Country. There should also be no spaces in the ABN when entered.</li> <li>Click Save/Continue to move to Step 2.</li> </ul>                                                                                                    |  |  |  |  |  |  |  |
| <ul> <li>Number (11 numbers)</li> <li>Use the Attachment field to upload a copy of your Certificate of Business Registration (Optional)</li> <li>Notes: Essential Energy's preference is ABN. If you select this option, you will need to first select the Tax Country. There should also be no spaces in the ABN when entered.</li> <li>Click Save/Continue to move to Step 2.</li> </ul>                                                                                                    |  |  |  |  |  |  |  |
| <ul> <li>Number (11 numbers)</li> <li>3. Use the Attachment field to upload a copy of your Certificate of Business Registration (Optional)</li> <li>Notes: Essential Energy's preference is ABN. If you select this option, you will need to first select the Tax Country. There should also be no spaces in the ABN when entered.</li> <li>4. Click Save/Continue to move to Step 2.</li> </ul>                                                                                                    |  |  |  |  |  |  |  |
| <ul> <li>Number (11 numbers)</li> <li>Use the Attachment field to upload a copy of your Certificate of Business Registration (Optional)</li> <li>Notes: Essential Energy's preference is ABN. If you select this option, you will need to first select the Tax Country. There should also be no spaces in the ABN when entered.</li> <li>Click Save/Continue to move to Step 2.</li> </ul>                                                                                                    |  |  |  |  |  |  |  |
| <ul> <li>Number (11 numbers)</li> <li>3. Use the Attachment field to upload a copy of your Certificate of Business Registration (Optional)</li> <li>Notes: Essential Energy's preference is ABN. If you select this option, you will need to first select the Tax Country. There should also be no spaces in the ABN when entered.</li> <li>4. Click Save/Continue to move to Step 2.</li> </ul>                                                                                                    |  |  |  |  |  |  |  |
| <ul> <li>Number (11 numbers)</li> <li>3. Use the Attachment field to upload a copy of your Certificate of Business Registration (Optional)</li> <li>Notes: Essential Energy's preference is ABN. If you select this option, you will need to first select the Tax Country. There should also be no spaces in the ABN when entered.</li> <li>4. Click Save/Continue to move to Step 2.</li> </ul>                                                                                                    |  |  |  |  |  |  |  |
| Number (11 numbers) 3. Use the Attachment field to upload a copy of your Certificate of Business Registration (Optional) Notes: Essential Energy's preference is ABN. If you select this option, you will need to first select the Tax Country. There should also be no spaces in the ABN when entered. 4. Click Save/Continue to move to Step 2. Setting Energy Details Image: Setting Energy Setting Energy Setting Engranded Energy Setting Engranded Engrange Engranded Engrange Engranded Engrange Engranded Engrange Engranded Engrange Engrange Engranded Engrange Engrange Engranded Engrange Engrange Engr        |  |  |  |  |  |  |  |
| <ul> <li>Number (11 numbers)</li> <li>3. Use the Attachment field to upload a copy of your Certificate of Business Registration (Optional)</li> <li>Notes: Essential Energy's preference is ABN. If you select this option, you will need to first select the Tax Country. There should also be no spaces in the ABN when entered.</li> <li>4. Click Save/Continue to move to Step 2.</li> </ul>                                                                                                    |  |  |  |  |  |  |  |
| <ul> <li>Number (11 numbers)</li> <li>3. Use the Attachment field to upload a copy of your Certificate of Business Registration (Optional)</li> <li>Notes: Essential Energy's preference is ABN. If you select this option, you will need to first select the Tax Country. There should also be no spaces in the ABN when entered.</li> <li>4. Click Save/Continue to move to Step 2.</li> </ul>                                                                                                    |  |  |  |  |  |  |  |
| <ul> <li>Number (11 numbers)</li> <li>3. Use the Attachment field to upload a copy of your Certificate of Business Registration (Optional)</li> <li>Notes: Essential Energy's preference is ABN. If you select this option, you will need to first select the Tax Country. There should also be no spaces in the ABN when entered.</li> <li>4. Click Save/Continue to move to Step 2.</li> </ul>                                                                                                    |  |  |  |  |  |  |  |
| <ul> <li>Number (11 numbers)</li> <li>3. Use the Attachment field to upload a copy of your Certificate of Business Registration (Optional)</li> <li>Notes: Essential Energy's preference is ABN. If you select this option, you will need to first select the Tax Country. There should also be no spaces in the ABN when entered.</li> <li>4. Click Save/Continue to move to Step 2.</li> </ul>                                                                                                    |  |  |  |  |  |  |  |
| <ul> <li>Number (11 numbers)</li> <li>3. Use the Attachment field to upload a copy of your Certificate of Business Registration (Optional)</li> <li>Notes: Essential Energy's preference is ABN. If you select this option, you will need to first select the Tax Country. There should also be no spaces in the ABN when entered.</li> <li>4. Click Save/Continue to move to Step 2.</li> </ul>                                                                                                    |  |  |  |  |  |  |  |
| Number (11 numbers) 3. Use the Attachment field to upload a copy of your Certificate of Business Registration (Optional) Notes: Essential Energy's preference is ABN. If you select this option, you will need to first select the Tax Country. There should also be no spaces in the ABN when entered. 4. Click Save/Continue to move to Step 2. Image: State of the tax of the tax of tax of the tax of the tax of the tax of the tax of the tax of the tax of the tax of the tax of the tax of the tax of tax of ta |  |  |  |  |  |  |  |

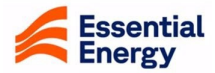

| Step | Action                 | า                                                                                                    |                                                                                                    |                                                                                                    |                                                                                                    |                                             |                                                      |                                                |
|------|------------------------|----------------------------------------------------------------------------------------------------|----------------------------------------------------------------------------------------------------|----------------------------------------------------------------------------------------------------|----------------------------------------------------------------------------------------------------|---------------------------------------------|------------------------------------------------------|------------------------------------------------|
| 5    | Step 2                 | Register Supplier                                                                                                    | : Contacts                                                                                                    |                                                                                                    |                                                                                                    |                                             |                                                      |                                                |
|      |                        | dy prepopulate                                                                                                    | ed), <b>Contact</b>                                                                                                    |                                                                                                    |                                                                                                    |                                             |                                                      |                                                |
|      |                        | other Contact.                                                                                                    | There is no limit                                                                                                    |                                                                                                    |                                                                                                    |                                             |                                                      |                                                |
|      |                        | <i>Notes:</i> The first co<br>you wish to chang<br>administrative con<br>Contacts be nomin                                                                                                    | ontact entered y<br>e this, you will<br>tact filed. Esse<br>nated where po                                                                                                    | will autor<br>need to a<br>ntial Ene<br>ossible.                                                    | natically defai<br>add a second<br>rgy recomme                                                                            | ult to the ro<br>contact an<br>nds at leas  | ble of Administ<br>ad select/unset<br>st two (2) Adm | trative Contact. If<br>lect the<br>inistrative |
|      |                        | The email must be<br>different contacts.<br>unless the person                                                                                                    | e unique to an il<br>For security re<br>monitoring that                                                                                                    | ndividual<br>asons pl<br>t email is                                                                 | , you cannot l<br>ease avoid th<br>the only cont                                                                          | have the sa<br>e use of te<br>tact listed o | ame email ado<br>am emails wh<br>on the supplier     | dress against<br>erever possible<br>r record.  |
|      | Supplier<br>Cont       | Registration                                                                                                    |                                                                                                    |                                                                                                    |                                                                                                    |                                             | 2 7                                                  |                                                |
|      | Contact 1<br>Enter cor | ntact details. Registration communications                                                                                                    | will be sent to this contact.                                                                                                    |                                                                                                    | Coull<br>suppliers dessenti                                                                                               | alereray com au                             |                                                      |                                                |
|      | Country                | * Iterite<br>+61                                                                                                    | ] [                                                                                                    | AJ *                                                                                                | Phote<br>161                                                                                                    | Lot                                         |                                                      |                                                |
|      | Jup Tribe<br>Timber    |                                                                                                    |                                                                                                    | Gaussy +                                                                                            | Fut<br>+61                                                                                                    |                                             | Company                                              | Details                                        |
|      | What<br>Assign         | s contact need a user account?<br>the Forder device scans be capture between even<br>suser roles does this contact need?<br>at least 1 user role to specify the responsibilities<br>Supplier Self Service Administrator<br>Manages the profile information for the-<br>requesting user accounts to grant emplo<br>Supplier Sales Representative<br>Manages agreements and deliverables fn<br>agreements in addition to adding catalon<br>assigned to the supplier party and update | In the contact.<br>Applier company. Primary tasks i<br>yees access to the supplier applic<br>or the supplier company. Primary t<br>gline items with customer specific<br>es progress on contract deliverab | nclude updating su<br>ation.<br>tasks include ackno<br>c pricing and terms.<br>les for which the su | oplier profile information and<br>wledging or requesting chang<br>Updates contract deliverables<br>oplier is responsible. | ges to<br>s that are                        | 2 7                                                  |                                                |
|      | 7                      | Supplier Inventory Manager<br>Individual in a supplier organization responsible for managing inventory process control from beginning to end. Monitors available<br>supplies, materials and products to ensure that customers, employees and production have access to the materials they need.                                                                                                    |                                                                                                    |                                                                                                    |                                                                                                    |                                             | Company Details                                      |                                                |
|      | 8.                     | Supplier Customer Service Represe<br>Manages inbound purchase orders and<br>tracking, acknowledging or requesting c<br>submitting advance shipment notices, an                                                                                                    | ntative<br>communicates shipment activities<br>nanges to new orders. Communic<br>nd monitors the receipt activities p                                                                                      | s for the supplier co<br>ates order schedule<br>performed by the b                                  | mpany . Primary tasks include<br>s that are ready to be shipped<br>Jying organization.                                    | e<br>d by                                   | Contacts                                             |                                                |
|      |                        | Supplier Bidder<br>Sales representative from a potential sup<br>information and reverse auctions.                                                                                                    | plier responsible for responding t                                                                                                    | to requests for quot                                                                                | e, requests for proposal, requ                                                                                            | ests for                                    | Business Classifications                             | 3                                              |
|      |                        | Supplier Accounts Receivable Specialist<br>Manages invoices and payments for the supplier company. Primary tasks include submitting invoices as well as tracking invoice and<br>payment status.                                                                                                    |                                                                                                    |                                                                                                    |                                                                                                    |                                             | Bank Accounts<br>Products and Services               |                                                |
|      | + Add #                | Another Contact 6                                                                                                    |                                                                                                    |                                                                                                    |                                                                                                    |                                             | Questionnaire                                        |                                                |
|      | Last updated 1         | l minute ago                                                                                                    |                                                                                                    |                                                                                                    | Cancel Save                                                                                                    | Continue                                    |                                                      |                                                |

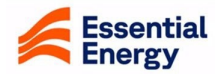

| Step | Action                                                                                                    |                                             |
|------|----------------------------------------------------------------------------------------------------|---------------------------------------------|
|      | On the lower half of the screen, you can request for the contact to have access to the<br>and decide the type of access you would like them to have by assigning roles. A defi<br>provided. | e Supplier Portal<br>nition of each role is |
|      | For a Contact to be able to access the <b>Supplier Portal</b> you must click <b>Yes</b> , this cont <b>account.</b>                                                                         | act required a <b>user</b>                  |
|      | When Request User Account is selected, the system will automatically assign <u>all rol</u> Allocating and changing roles for a contact is an <u>optional</u> requirement.                   | <u>es</u> to the contact.                   |
|      | 7. To remove a <b>Role</b> , untick the box.                                                                                                    |                                             |
|      | 8. Repeat this process unit the only Roles left are the ones you are request                                                                                                    | ting access to.                             |
|      | 9. Click Save/Continue to move to Step 3.                                                                                                    |                                             |
| 7    | Step 3 Register Supplier: Addresses                                                                                                    |                                             |
|      | 10. Enter country of business, business address, contact number/s and ema                                                                                                    | il address                                  |
|      | <b>11.</b> Select address purpose. You can select as many as you like.                                                                                                    |                                             |
|      | Tip: Receive Purchase Orders should be selected so that purchase orders                                                                                                    | can br created.                             |
|      | Recevie Payments should be selected so that remittance notices can be pro-                                                                                                    | ovided.                                     |
|      | <b>Bid on RFQ's</b> should be selected so that the supplier can respond to negoti<br>Bids.                                                                                                  | ations, RFQS or                             |
|      | <b>12.</b> Align a contact to an address. Do this by selecting/ticking the appropriate                                                                                                    | e contact person                            |
|      | 13. Click Save/Continue to move to Step 4.                                                                                                    |                                             |
|      | Multiple business addresses can be entered by clicking on + Add Another A                                                                                                    | Address                                     |
|      | Notes: Each Address Name can only be used once. Multiple contacts at the                                                                                                    | e same location                             |
|      | need to have a unique Address Name – Consider using numbers after the A as Port Macquarie 1                                                                                                 | ddress Name such                            |
|      |                                                                                                    |                                             |
|      | Address 1                                                                                                    | 31_                                         |
|      | Address Name  Required this address used for Select at least 1 purpose.  Receive Purchase Orders Receive Payments Bid on RFQs                                                               | 31 <sub>7</sub>                             |
|      | Country/Region<br>Australia                                                                                                    |                                             |
|      | 10                                                                                                    |                                             |
|      | Address Line 1 Address Line 2 Address Line 3                                                                                                    |                                             |
|      | City State                                                                                                    |                                             |
|      | Required                                                                                                    | Company Details                             |
|      | Email Country AU   Phone +61 Ext                                                                                                    | Contacts                                    |
|      | Country<br>AU<br>+61                                                                                                    | Addresses                                   |
|      | Which contacts are associated to this address?                                                                                                    |                                             |
|      | Joe Bloggs suppliers@essentialenergy.com.au Tester                                                                                                    | Bank Accounts                               |
|      |                                                                                                    | Products and Services                       |
|      | + Add Another Address                                                                                                    | Questionnaire                               |
|      | Last updated 6 minutes ago Cancel Save Continue                                                                                                    |                                             |
| 1    |                                                                                                    |                                             |

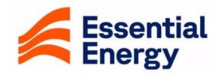

| Step 4 Registe<br>Business Class<br>ased on the sty<br>14. Sele                                                                                                    | r Supplier: B<br>sification assi<br>vie of the comp<br>ect a Classific | usiness Class<br>ists Essential E<br>pany. Suppliers<br>cation | ifications<br>nergy in u<br>s can selec | nderstanding<br>tt <b>one or ma</b> i                  | the makeu<br><b>ıy</b> from the | p of its supplier t<br>drop-down list.                                                                                                    |
|----------------------------------------------------------------------------------------------------|------------------------------------------------------------------------|----------------------------------------------------------------|-----------------------------------------|--------------------------------------------------------|---------------------------------|----------------------------------------------------------------------------------------------------|
| 15. Ente<br>16. Clic                                                                                                    | er any relevant<br>k <b>Save/Contir</b>                                | t corresponding<br>nue to move to                              | g details (o<br><b>Step 5.</b>          | ptional)                                               |                                 |                                                                                                    |
| Essential Energy                                                                                                    |                                                                        |                                                                | -                                       |                                                        |                                 |                                                                                                    |
| Supplier Degistration                                                                                                    |                                                                        |                                                                |                                         |                                                        |                                 |                                                                                                    |
| Business Clas                                                                                                    | sifications                                                            |                                                                |                                         |                                                        |                                 | 417                                                                                                    |
| Select a classification or confir                                                                                                    | m that none are applicable.                                            | 14                                                             |                                         | )                                                      |                                 |                                                                                                    |
| Classification                                                                                                    |                                                                        |                                                                | •                                       | J                                                      |                                 |                                                                                                    |
|                                                                                                    |                                                                        |                                                                |                                         |                                                        |                                 | Company Details                                                                                                    |
|                                                                                                    |                                                                        |                                                                |                                         |                                                        |                                 | Contacts                                                                                                    |
|                                                                                                    |                                                                        |                                                                |                                         |                                                        |                                 | Addresses                                                                                                    |
|                                                                                                    |                                                                        |                                                                |                                         |                                                        |                                 |                                                                                                    |
|                                                                                                    |                                                                        |                                                                |                                         |                                                        |                                 | Bank Accounts                                                                                                    |
|                                                                                                    |                                                                        |                                                                |                                         |                                                        |                                 | Bank Accounts<br>Products and Servic                                                                                                    |
|                                                                                                    |                                                                        |                                                                |                                         |                                                        |                                 | Bank Accounts<br>Products and Servic<br>Questionnaire                                                                                            |
| Last updated now                                                                                                    |                                                                        |                                                                |                                         | Cance                                                  | el Save Continu                 | Bank Accounts Products and Servic Questionnaire                                                                                                  |
| Last updated now                                                                                                    |                                                                        | <b>4</b>                                                       |                                         | Cance<br>16                                            | el Save Continu                 | Bank Accounts<br>Products and Servic<br>Questionnaire                                                                                            |
| Last updated now<br>Supplier Registration<br>Business Class                                                                                                    | ifications                                                             |                                                                |                                         | Cance<br>16                                            | el Save Continu                 | Bank Accounts<br>Products and Servic<br>Questionnaire                                                                                            |
| Last updated now<br>Supplier Registration<br>Business Class<br>Business classification 1                                                                                                    | ifications                                                             |                                                                |                                         | Cance<br>16                                            | el Save Continu                 | Bank Accounts<br>Products and Servic<br>Questionnaire                                                                                            |
| Last updated now Supplier Registration Business Classs Business classification 1 Classification Small Business 1-19 FTE                                                                                                    | ifications                                                             |                                                                | Ţ                                       | Cance<br>16<br>Subclassification                       | el Save Continu                 | Bank Accounts<br>Products and Servic<br>Questionnaire                                                                                            |
| Last updated now Supplier Registration Business Classs Business classification 1 Classification Small Business 1-19 FTE Certifying Agency                                                                                                    | ifications                                                             | Other Certifying Agency                                        | •                                       | Cance<br>16<br>Subclassification<br>Certificate Number | el Save Continu                 | Bank Accounts<br>Products and Servic<br>Questionnaire<br>4   7                                                                                   |
| Last updated now Supplier Registration Business Classs Business classification 1 Classification Small Business 1-19 FTE Certifying Agency Certifycate Start Date                                                                                  | ifications                                                             | Other Certifying Agency<br>Certificate End Date                |                                         | Cance<br>16<br>Subclassification<br>Certificate Number | el Save Contin                  | Bank Accounts Products and Servic Questionnaire 4   7 Company Details                                                                            |
| Last updated now  Supplier Registration Business Classs Business classification 1  Classification Small Business 1-19 FTE  Certifying Agency Certificate Start Date Notes                                                                         | ifications                                                             | Other Certifying Agency<br>Certificate End Date                | ·                                       | Cance<br>16<br>Subclassification<br>Certificate Number | el Save Contin                  | Bank Accounts Products and Servic Questionnaire                                                                                                  |
| Last updated now Supplier Registration Business Classs Business Classification 1 Classification Small Business 1-19 FTE Certifying Agency Certificate Start Date Notes                                                                            | ifications                                                             | Other Certifying Agency<br>Certificate End Date                | ·                                       | Cance<br>16<br>Subclassification<br>Certificate Number | el Save Continu                 | Bank Accounts Products and Servic Questionnaire                                                                                                  |
| Last updated now Supplier Registration Business Classs Business classification 1 Classification Small Business 1-19 FTE Certifying Agency Certificate Start Date Notes Attach current certificates and s                                          | ifications                                                             | Other Certifying Agency Certificate End Date                   |                                         | Cance<br>16<br>Subclassification<br>Certificate Number | el Save Continu                 | Bank Accounts Products and Servic Questionnaire a P Company Details Contacts Addresses Business Classificati Bank Accounts                       |
| Last updated now Supplier Registration Business Classs Business Classification 1 Classification Small Business 1-19 FTE Certifying Agency Certificate Start Date Notes Attach current certificates and s Drag and Drop Select or drop files here. | ifications                                                             | Other Certifying Agency Certificate End Date                   |                                         | Cance<br>16<br>Subclassification<br>Certificate Number | el Save Continu                 | Bank Accounts Products and Servic Questionnaire 4   7 Company Details Contacts Addresses Business Classificati Bank Accounts Products and Servic |

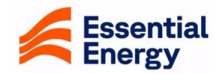

## Step Action

## **Definitions of Business Classifications**

| Classification                                                                                                  | Definition                                                                                                    |
|----------------------------------------------------------------------------------------------------|----------------------------------------------------------------------------------------------------|
| Small business 1-19 FTE                                                                                         | Business that employs 1-19 FTE's                                                                                                    |
| Medium business 20-199 FTE                                                                                      | Business that employs 20-199 FTE's                                                                                                    |
| Regional NSW supplier outside Sydney                                                                            | Business of any size with a registered business address in regional NSW as per LGA listing                                                                                                    |
| Australian business-head office and<br>operation in Australia                                                   | Business whose organisation is primarily based within Australia (may<br>or may not have offices / operations overseas and may or may not<br>export goods internationally)                                                                                                    |
| Wholly International business- 100% operation outside Australia                                                 | Business whose organisation is wholly outside of Australia                                                                                                    |
| Multinational Head office offshore                                                                              | Business with a head office outside of Australia                                                                                                    |
| Aboriginal and Torres Strait Islander owned /<br>registered organisation                                        | Aboriginal and / or Torres Strait Islander owned business as registere<br>with either NSW Indigenous Chamber of Commerce, Supply Nation<br>and/or is a member of the First Australians Chamber of Commerce<br>and Industry                                                        |
| Significant Aboriginal and Torres Strait<br>Islander employer ≥50% FTE                                          | Business whose workforce includes ≥50% Aboriginal/Torres Strait<br>Islander personnel                                                                                                    |
| Disability business ≥50% disability<br>personnel                                                                | Business whose workforce includes ≥50% personnel with disability<br>Business whose entire supply chain and manufacture are within                                                                                                    |
| Australian Made substantially transformed in Australia                                                          | Business whose product/s undergo their last substantial transformatio within Australia                                                                                                    |
| Green business with minimal enviro/waste<br>impact                                                              | Business which provides evidence substantiating that it operates with minimal environmental impact and producing minimal waste                                                                                                    |
| Government Dept/Agency/SOC<br>Business with disaster preparedness /<br>financial sustainability plan            | A government department, agency or State-Owned Corporation<br>Business which provides substantiating evidence supporting their<br>disaster preparedness and economic sustainability                                                                                               |
| Accredited/Contracted Service provider<br>Business with programs to uplift community /<br>environment / culture | Accredited Service Provider (this is needed to save licencing)<br>Business with active ongoing targeted Corporate Social Responsibility<br>(CSR) programs supporting marginalised or disadvantaged people,<br>environment, culture, or socio-economic strengthening of community. |

### 9 Step 5 Register Supplier: Bank Accounts

Company banking details are required so that payments can be processed in a timely manner following the provision of goods/services and the submission of an invoice.

- 17. Select the Country
- **18.** Enter BSB number with no spaces and select the BSB and branch location when it appears. When you select the BSB and location, this will automatically populate the bank branch field.
- 19. Enter banks account number with no spaces or special characters
- 20. Enter Account holder name
- 21. Click Save/Continue to move to Step 6.

**Note:** If the Bank and BSB you require <u>do not</u> appear in the drop down options, **Save** your registration and email <u>suppliers@essentialenegery.com.au</u> for assistance.

If an Error message appears on this page refer to Troubleshooting on page 12 of this guide.

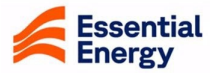

| Step | Α | ction                              |                                                    |                                |                        |                                   |             |       |                               |       |                             |
|------|---|------------------------------------|----------------------------------------------------|--------------------------------|------------------------|-----------------------------------|-------------|-------|-------------------------------|-------|-----------------------------|
|      |   | Supplier Registration<br>Bank Acco | n<br>nunts<br>Ink account.                         |                                |                        |                                   |             |       |                               |       | 51 <sub>7</sub>             |
|      |   | Bank account 1                     | <b>v</b>                                           |                                |                        | •                                 |             |       | 団                             |       |                             |
| 1    | 8 | BSB                                | •<br>Desired                                       | Bank                           |                        | •                                 | Bank Branch |       | •                             |       |                             |
| 1    | 9 | Account Number                     | Required                                           | Currency                       |                        | •                                 | Account Typ | e     | Ţ                             | ]     | Company Details<br>Contacts |
|      |   | Account Holder Nam                 | e                                                  | 20                             |                        |                                   |             |       |                               |       | Addresses                   |
|      |   | + Add Another Ba                   | ink Account                                        |                                |                        |                                   |             |       |                               |       | Business Classifications    |
|      |   |                                    |                                                    |                                |                        |                                   |             |       |                               | Ì     | Bank Accounts               |
|      |   |                                    |                                                    |                                |                        |                                   |             |       |                               |       | Questionnaire               |
|      |   | Last updated 6 seconds ag          | 0                                                  |                                |                        |                                   | 2           | 1 Can | cel Save Continue             | ]     |                             |
|      |   | Essential Ener                     | gy                                                 |                                |                        |                                   |             |       |                               |       |                             |
|      |   | Supplier Reg<br>Bank A             | istration<br>Accounts                              |                                |                        |                                   |             |       |                               |       |                             |
|      |   | Bank account                       | 1                                                  |                                |                        |                                   |             |       |                               |       | Ē                           |
|      |   | Country<br>Australia               |                                                    |                                |                        |                                   |             | •     |                               |       |                             |
|      | 1 | 8 BSB<br>012280                    |                                                    | •                              | Bank<br>Australi       | ia & New Zealand Bankii           | ng Group L  | •     | Bank Branch<br>012280 Dee Why |       | •                           |
|      |   | BSB                                | Bank                                               |                                |                        | Bank Branch                       |             |       |                               |       |                             |
|      |   | 012280                             | Australia & New Zealand                            | Banking Group                  | b Limited              | 012280 Dee Why                    |             | •     | Account Type                  |       | •                           |
|      |   | 012281                             | Australia & New Zealand                            | Banking Group                  | b Limited              | 012281 Double Bay                 |             |       |                               |       |                             |
|      |   | 012286                             | Australia & New Zealand                            | Banking Group                  | b Limited              | 012286 Earlwood                   |             |       |                               |       |                             |
|      |   | 012287                             | Australia & New Zealand                            | Banking Group                  | b Limited              | 012287 Relocation                 |             |       |                               |       |                             |
|      |   | 012289                             | Australia & New Zealand                            | Banking Group                  | b Limited              | 012289 Merged                     |             |       |                               |       |                             |
|      |   | 012290                             | Australia & New Zealand<br>Australia & New Zealand | Banking Group<br>Banking Group | o Limited<br>o Limited | 012290 Merged<br>012291 Five Dock |             |       |                               |       |                             |
|      |   | Last updated 3 n                   | ninutes ago                                        |                                |                        |                                   |             |       | Ca                            | ancel | Save Continue               |
|      |   |                                    |                                                    |                                |                        |                                   |             |       |                               |       |                             |
|      |   |                                    |                                                    |                                |                        |                                   |             |       |                               |       |                             |
|      |   |                                    |                                                    |                                |                        |                                   |             |       |                               |       |                             |

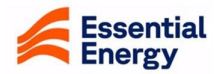

| Step | Action                                                                                                    | on                                                                                                    |                                        |                               |                            |                          |  |  |
|------|----------------------------------------------------------------------------------------------------|----------------------------------------------------------------------------------------------------|----------------------------------------|-------------------------------|----------------------------|--------------------------|--|--|
| 10   | Step                                                                                                    | 6 Register Supplier                                                                                                    | r: Products and Servic                 | es                            |                            |                          |  |  |
|      | <b>Products and Services</b> allows a supplier to identify for Essential Energy which goods/services they can provide. This information is used when a Negotiation is being prepared. You can select a high level, such as Corporate Services, or navigate lower to be more specific such as Labour Services, Training Facilitation etc. |                                                                                                    |                                        |                               |                            |                          |  |  |
|      |                                                                                                    | 22. Tick the relevation                                                                                                    | ant Category name for a                | High Level option O           | R                          |                          |  |  |
|      |                                                                                                    | <b>23.</b> To view and coordinates opening new opening new | hoose lower level and n<br>categories. | nore specific <b>Catego</b> i | r <b>ies</b> , click the a | arrow and continue       |  |  |
|      |                                                                                                    | 24. Click Save/Co                                                                                                    | ontinue to move to Step                | 7                             |                            |                          |  |  |
|      |                                                                                                    | Tip: Multiple Prod                                                                                                    | lucts and Services can b               | e selected. There is          | no limit.                  |                          |  |  |
|      | Suppl<br>Pro                                                                                                    | ier Registration<br>oducts and Services                                                                                                    |                                        |                               |                            | 6  <sub>7</sub>          |  |  |
|      | Q                                                                                                    | Search by category or description                                                                                                    |                                        |                               |                            |                          |  |  |
|      | 22                                                                                                    | Category 23                                                                                                    | Description                            |                               |                            |                          |  |  |
|      |                                                                                                    | Corporate                                                                                                    | Corporate                              |                               |                            |                          |  |  |
|      |                                                                                                    |                                                                                                    | ICT                                    |                               |                            | Company Details          |  |  |
|      |                                                                                                    | D Network Equipment                                                                                                    | Network Equipment                      |                               |                            | Contacts                 |  |  |
|      |                                                                                                    | ► D Network Services                                                                                                    | Network Services                       |                               |                            | Addrosses                |  |  |
|      |                                                                                                    | ▶ 🗅 Non Addressable                                                                                                    | Non Addressable                        |                               |                            |                          |  |  |
|      |                                                                                                    | Property                                                                                                    | Property                               |                               |                            | Business Classifications |  |  |
|      |                                                                                                    |                                                                                                    |                                        |                               |                            | Bank Accounts            |  |  |
|      |                                                                                                    |                                                                                                    |                                        |                               |                            | Products and Services    |  |  |
|      |                                                                                                    |                                                                                                    |                                        |                               |                            | Questionnaire            |  |  |
|      | Last up                                                                                                    | dated 1 minute ago                                                                                                    | Save Continue                          |                               |                            |                          |  |  |
|      |                                                                                                    |                                                                                                    |                                        |                               |                            |                          |  |  |
| 11   | Step                                                                                                    | 7 Register Supplier                                                                                                    | r: Questionnaire                       |                               |                            |                          |  |  |
|      | Supp<br>requi                                                                                                    | lier questionnaires ne<br>red to be answered.                                                                                                    | eed to answered before                 | submitting your regis         | tration. <b>ALL</b> qu     | uestions are             |  |  |
|      |                                                                                                    | <b>25.</b> Submit a resp                                                                                                    | onse to all questions an               | d follow related prom         | ipts.                      |                          |  |  |
|      |                                                                                                    | 26. When finished                                                                                                    | d, click Save and Subm                 | it.                           |                            |                          |  |  |

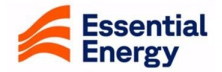

| Step | Action                                                                                                    |                                                                               |
|------|----------------------------------------------------------------------------------------------------|-------------------------------------------------------------------------------|
|      | Essential Energy                                                                                                    |                                                                               |
|      |                                                                                                    |                                                                               |
|      | Supplier Registration                                                                                                    | 7  <sub>7</sub>                                                               |
|      | Questionnaire 25                                                                                                    | ,                                                                             |
|      |                                                                                                    | Company Details                                                               |
|      | Tax Details Questionnaire 🍚 Modern Slavery 🗢 Public Liability Insurance 🗢 Professional Indemr 🗲                                                                                                    | Contacts                                                                      |
|      | Tax Details Questionnaire ♀ (Section 1 of 6)                                                                                                    |                                                                               |
|      | Required                                                                                                    | Addresses                                                                     |
|      |                                                                                                    | Business Classifications                                                      |
|      | 2. What will you be supplying to Essential Energy?<br>Required                                                                                                    | Bank Accounts                                                                 |
|      |                                                                                                    | Products and Services                                                         |
|      | Updated just now 26 Cancel Save Submit                                                                                                    | Questionnaire                                                                 |
|      |                                                                                                    |                                                                               |
|      |                                                                                                    |                                                                               |
| 12   | A confirmation message will appear; click <b>Save</b> to close the confirmation messa                                                                                                    | ige.                                                                          |
|      | Confirmation X                                                                                                    |                                                                               |
|      | Your registration request was submitted. You will receive an e-mail after your registration request is reviewed.                                                                                                    |                                                                               |
|      | ОК                                                                                                    |                                                                               |
|      | At this point, your submission will be automatically received by Essential Energy                                                                                                    | / for consideration.                                                          |
|      | ······································                                                                                                    |                                                                               |
| 10   | Next Steps                                                                                                    |                                                                               |
| 15   | Next Steps                                                                                                    | ssential Energy's Oracle                                                      |
|      | Fusion Application providing access to the Supplier Portal.                                                                                                    | Solution Energy S Oracle                                                      |
|      | These emails will:                                                                                                    |                                                                               |
|      | <ul> <li>Ask you to create a password, comprising a minimum of 8 characters, i<br/>of upper and lower case;</li> </ul>                                                                                                    | including a combination                                                       |
|      | Confirming your User ID;                                                                                                    |                                                                               |
|      | Providing a link to the Oracle login page.                                                                                                    |                                                                               |
|      | Should Essential Energy have any questions about your submission, emails will<br>Administrative Contact listed in the registration.                                                                                                    | be sent to the <b>FIRST</b>                                                   |
|      | <b>Note:</b> Suppliers are solely responsible for maintaining the accuracy and current information stored in Essential Energy's Oracle system. Suppliers must ensure their latest business particulars on file by regularly logging into Essential Energy | cy of their organisational<br>Essential Energy has<br>'s Oracle system and    |
|      | recording any changes. Essential Energy may rely upon any information of a Su<br>Oracle system. To the maximum extent permitted by law, Essential Energy will<br>respect of, any loss or damage suffered by any person or entity (including a sup         | Ipplier stored in its<br>not be liable for, or in<br>oplier) arising from any |

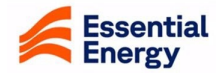

| Step | Action                                                                                                    |
|------|----------------------------------------------------------------------------------------------------|
|      | supplier information that is not accurate, valid or up-to-date, and each supplier indemnifies Essential<br>Energy from and against all claims, demands, actions, and proceedings brought against Essential<br>Energy arising out of or in any way related to the supplier's failure to maintain the accuracy and currency<br>of its information held by Essential Energy. |
|      | Need more help? Questions?                                                                                                    |
|      | Please contact the Procurement Operations team by email to <u>suppliers@essentialenergy.com.au</u> Be sure to include your name, company name and phone number so we can contact you directly.                                                                                                    |
|      | Troubleshooting                                                                                                    |
|      | <b>Error message – ABN incorrect</b><br>Meaning - The ABN which has been entered is not valid. Please check the numbers, ensuring there are<br>no spaces and amend.                                                                                                    |
|      | 8 Error ×                                                                                                    |
|      | The tax registration number doesn't comply with the check digit algorithm. (ZX-885653)<br>Cause The tax registration number doesn't comply with the check digit algorithm applied to registration numbers for country Australia.<br>Action Correct the invalid tax registration number.                                                                                   |
|      | OK                                                                                                    |
|      | Error message – Duplicate registration existing active record                                                                                                    |
|      | Meaning - The ABN is associated with an existing active supplier record.  Serror                                                                                                    |
|      | The ABN entered in this registration is already active with Essential Energy. Please contact suppliers@essentialenergy.com.au for information and assistance. (POZ-2130557)                                                                                                    |
|      | Error message – Duplicate registration pending acceptance<br>Meaning - The ABN in the registration is associated with another registration request which is pending<br>acceptance.                                                                                                    |
|      | A registration request for this company already exists. Please contact suppliers@essentialenergy.com.au for information and assistance. (POZ-2130539)                                                                                                    |
|      | ОК                                                                                                    |
|      | Error message – Missing bank and branch details<br>Meaning – Bank and Branch are mandatory fields for Australian bank accounts                                                                                                    |
|      |                                                                                                    |

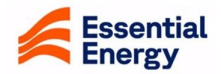

| Action                                               |                                                                                                    |
|------------------------------------------------------|----------------------------------------------------------------------------------------------------|
| Details                                              |                                                                                                    |
|                                                      | Messages for this page are listed below.                                                                                                    |
| ch Create Bank Account                               | Bank     Image: Second second se |
| Enter account number or IBAN unless accou            | ОК                                                                                                    |
| * Bank Branch                                        | Currency V                                                                                                    |
| * Account Number 123456789<br>Additional Information |                                                                                                    |
| Account Name                                         | Description                                                                                                    |
| Alternate Account Name                               |                                                                                                    |
| Comments                                             |                                                                                                    |
| Note to Approver                                     |                                                                                                    |
|                                                      | Create Another OK Cancel                                                                                                    |